# ADAMS LSN Library User Guide

Version 1.0 July 2016

| Contents                                    |                              |
|---------------------------------------------|------------------------------|
| Introduction                                | 2                            |
| Purpose                                     |                              |
| General Information                         |                              |
| System Overview                             |                              |
| LSN Library Link                            |                              |
| Points of Contact                           |                              |
| LSN Library Home Page                       |                              |
| Basic Search                                |                              |
| Opening a Document                          |                              |
| Using the LSN Library Search                | 5                            |
| Searches                                    |                              |
| Page Layout                                 |                              |
| LSN Accession Number Searches               |                              |
| Search Navigation                           |                              |
| Actions                                     |                              |
| Advanced Search                             |                              |
| Document Properties and Properties Searches |                              |
| Saving a Search                             | Error! Bookmark not defined. |
| In Chrome:                                  | Error! Bookmark not defined. |
| Ways to Narrow Your Search                  |                              |
| Facet Tree                                  |                              |
| Facet Chart                                 |                              |
| Time Series Chart                           |                              |
| Query Builder                               |                              |

# Introduction

### Purpose

This User Guide provides you with information and tips for using the ADAMS Licensing Support Network (LSN) Library Search Tool. This tool will allow users to perform searches for documents located in the ADAMS LSN Library.

# **General Information**

#### **System Overview**

The ADAMS LSN Library Search Tool is a Web-based system that allows users to narrow search results and quickly identify documents of interest. A variety of features are available to enhance the search process. Each of the features will help users to tailor their searches to receive the most accurate set of results.

# **ADAMS LSN Library Link**

The below URL can be used to access ADAMS LSN Library: <u>https://adamspublic.nrc.gov/navigator</u>

# **Points of Contact**

For assistance contact PDR.Resource@nrc.gov Telephone: 1-800-397-4209 or 301-415-4737 <u>http://www.nrc.gov/reading-rm/pdr.html</u>

# **ADAMS LSN Library Home Page**

When the user accesses the ADAMS LSN Library using this URL,

<u>https://adamspublic.nrc.gov/navigator</u>, the Home Page for the ADAMS LSN Library will appear. From this page you are able to enter basic search criteria.

| (n) ADAMS                    |                                           |   |
|------------------------------|-------------------------------------------|---|
| 🧼 🗼 其 Specify search terms   | X Q ? Show advanced                       |   |
|                              | Actions -                                 |   |
| There are no relevant facets | <ul> <li>↔ Sort by: [Relevance]</li></ul> |   |
|                              | Time Series                               | • |
|                              |                                           |   |
|                              |                                           |   |

#### **Basic Search**

To conduct a basic search, enter your search criteria into the search bar, then click  $\stackrel{<}{<}$  search.

| 📃 👻 facility                 | 1                                            | ×Q                                |
|------------------------------|----------------------------------------------|-----------------------------------|
| (D) ADAMS                    |                                              |                                   |
| 🧼 📦 🗽 Specify search terms   | Nèw<br>Query<br>Save<br>Load                 | nced<br>nter LSN Accession Number |
| ✓ Facet Tree                 | •                                            | Actions -                         |
| There are no relevant facets | <ul> <li>♦ Sort by: [Relevance] ▼</li> </ul> | Results per page: 10 25 50 100    |
|                              |                                              |                                   |
|                              | Time Series                                  |                                   |
|                              | 🛒 📖 🗵 🖬 🖿                                    |                                   |
|                              |                                              |                                   |
|                              |                                              |                                   |
|                              |                                              |                                   |
|                              |                                              | <b>3  </b> P a                    |

е

| The results of your search will be displayed, similar to what is shown below                                             |                                                                                                    |     |  |  |  |
|----------------------------------------------------------------------------------------------------|----------------------------------------------------------------------------------------------------|-----|--|--|--|
| (D) ADAMS                                                                                                    |                                                                                                    |     |  |  |  |
| 🧼 🔿 📴 🗸 facility                                                                                                    | X Q ? Show advanced New Save Load Enter LSN Accession Number                                                                                                    | ۹   |  |  |  |
|                                                                                                    | Action                                                                                                    | s∓  |  |  |  |
| Document Number      Addressee Name                                                                                      | Results 1-25 of 612349         1 2 3 4 5 10 > Sort by:         [Relevance] -         Results per page: 10 25 50                                                                                                    | 100 |  |  |  |
| Addressee Name Access Controls Author Affiliation LSN Accession Number Research Number                                   | <ul> <li>2002 U.S. Benchmarks Survey of Facility Management Practices</li> <li>Apr 26, 2002, 12:00:00 AM</li> <li>From: FMDC - Facility Management <phil@fmdceducation.com> UpdatedBy: ;CN=YMLN11/0U=YD/O=RWDOE;CN=YMLN6/0U</phil@fmdceducation.com></li> <li>CopyTo: ReplyTo: BlindCopyTo: Subject: 2002 U.S. Benchmarks Survey of Facility Management Practices Body: - C</li> </ul>                                                                                                    | ^   |  |  |  |
| Document Type     Author Name     Addressee Affiliation     Date     Information Source     Particioant Accession Number | Berger Contraction Struction Structure and Structure and Structure | -   |  |  |  |
|                                                                                                    | <ul> <li>SPECIAL INSTRUCTION SHEET FOR UE-25 RF #75 CORE VIDEO DVD: UNEDITED AND EDITED COPY NO. 1</li> <li>(C)</li> <li>Nov 7. 2007. 12:00:00 AM</li> </ul>                                                                                                    | ~   |  |  |  |
|                                                                                                    | Time Series                                                                                                    |     |  |  |  |
|                                                                                                    |                                                                                                    |     |  |  |  |
| <ul> <li>New search</li> <li>Add to search</li> <li>Search</li> <li>Clear</li> </ul>                                     | 1902 1907 1912 1917 1922 1927 1932 1937 1942 1947 1952 1957 1962 1967 1972 1977 1982 1987 1992 1997 2002 2003                                                                                                    | 7   |  |  |  |

# **Opening a Document**

Once you have completed a search, you can open the documents that were found.

#### In Chrome:

Locate the document you wish to open and click on the document's title.

| Results 1-25 of 381                                                                                                    | /ance] 👻                                                                                                    | Results per page: 10 <b>25</b> 50 100                                                                                                    |  |  |  |
|----------------------------------------------------------------------------------------------------|----------------------------------------------------------------------------------------------------|----------------------------------------------------------------------------------------------------|--|--|--|
| <ul> <li>TRANSFER OF DEFICIENCY REPORT DR- 17 RESPONSIBIL</li> <li>Jun 28, 1990, 12:00:00 AM</li> <li> Energy memorarmum DATE JUN 2.8 WO REPLY TO RW-20 SUBJECT</li> <li>Waste Processing Facility High Level Waste Form" and the "Waste Accept Level Waste Form" was transferred to the Yucca Mountain Project and contransmitting the Associate Director for Facilities Siting and Development</li> </ul> | Transfer of Deficiency Report DR-1<br>tance Preliminary Specifications<br>oordinate corrective action with the<br>int Attachments ATTN OF: cc: w/o | 7 Responsibilities to YMPO To the Defense<br>for the West Valley Demonstration Project High<br>Office of Facilities Siting and Development prior<br>Attachments F. Peters, RW |  |  |  |
| The document will download in the downloads folder.<br>Click on the down arrow at the bottom of the screen and choose open to view the document.<br>The document will open in a new tab.                                                                                                    |                                                                                                    |                                                                                                    |  |  |  |
|                                                                                                    | Open<br>Always open with system viewer<br>Open with system viewer                                                                                  |                                                                                                    |  |  |  |
| Show in folder                                                                                                    |                                                                                                    |                                                                                                    |  |  |  |
|                                                                                                    | Cancel                                                                                                    |                                                                                                    |  |  |  |
|                                                                                                    |                                                                                                    | <b>4</b>   P a g e                                                                                                    |  |  |  |

#### In Internet Explorer:

Locate the document you wish to open and click on the document's title. A pop up will appear at the bottom of the screen. Click Open to view the document. The document will open in a new window.

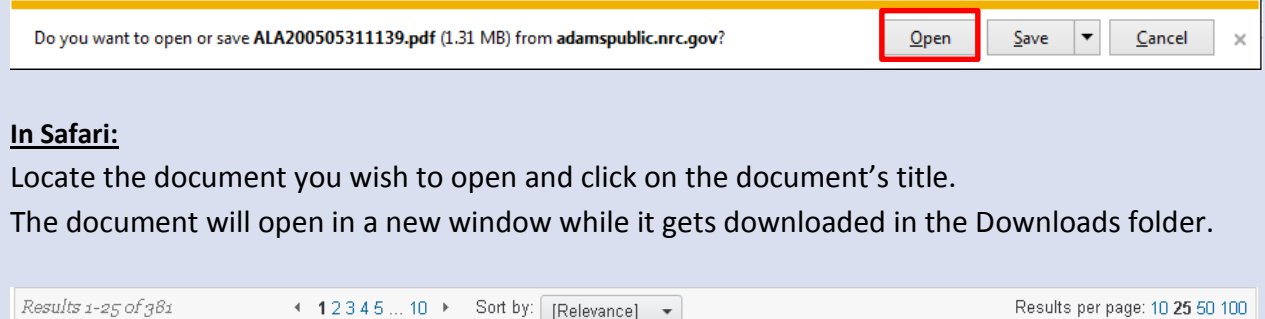

| Results 1-25 of 361                                                                                                    | 1 2 3 4 5 10 ▶                                                                                                    | Soft by: [Relevance]                                                                           | •                                                                 | Results per page: 10 Z3 50 100                                                                                                    |
|----------------------------------------------------------------------------------------------------|----------------------------------------------------------------------------------------------------|------------------------------------------------------------------------------------------------|-------------------------------------------------------------------|----------------------------------------------------------------------------------------------------|
| 🐞 📠 TRANSFER OF DEFI                                                                                                    | DIENCY REPORT DR- 17                                                                                                 | 7 RESPONSIBILITIES                                                                             | то умро                                                           |                                                                                                    |
| Jun 28, 1990, 12:00:00 AM<br>Energy . memorarmum DATI<br>Waste Processing Facility High<br>Level Waste Form" was transfe<br>to transmitting the Associate | E JUN 2.8 WO REPLY TO R<br>Level Waste Form" and the<br>rred to the Yucca Mountain<br>Director for Facilities Siting | RW-2D SUBJECT Trans<br>ne "Waste Acceptance<br>n Project and coordin<br>ng and Development Att | fer of Deficier<br>Preliminary S<br>ate corrective<br>achments AT | ncy Report DR-17 Responsibilities to YMPO To the Defense<br>pecifications for the West Valley Demonstration Project High<br>action with the Office of <mark>Facilities</mark> Siting and Development prior<br>TN OF: cc: w/o Attachments F. Peters, RW |

#### In Firefox:

Locate the document you would like to open and click the document title. A popup will appear asking what should Firefox do with this file.

The pop up gives the options to open with Adobe Acrobat or save the file.

Choose 'Open with Adobe Acrobat'. The Document will open in a new browser.

| 1 ML03234037         | ′3.pdf                                      |
|----------------------|---------------------------------------------|
| which is: Ado        | be Acrobat Document (200 KB)                |
| from: http://h       | 2vwsascm060.nrc.gov                         |
| What should Firefo   | x do with this file?                        |
| Open with            | Adobe Acrobat (default)                     |
| Save File            |                                             |
| Do this <u>a</u> uto | omatically for files like this from now on. |
|                      |                                             |
|                      | OK                                          |

# Using the ADAMS LSN Library Search

# Searches

#### **Page Layout**

From the search results page you are able to open and close the panes on the sides and bottom of the results. Click on any of the highlighted arrows and the appropriate pane will open or close.

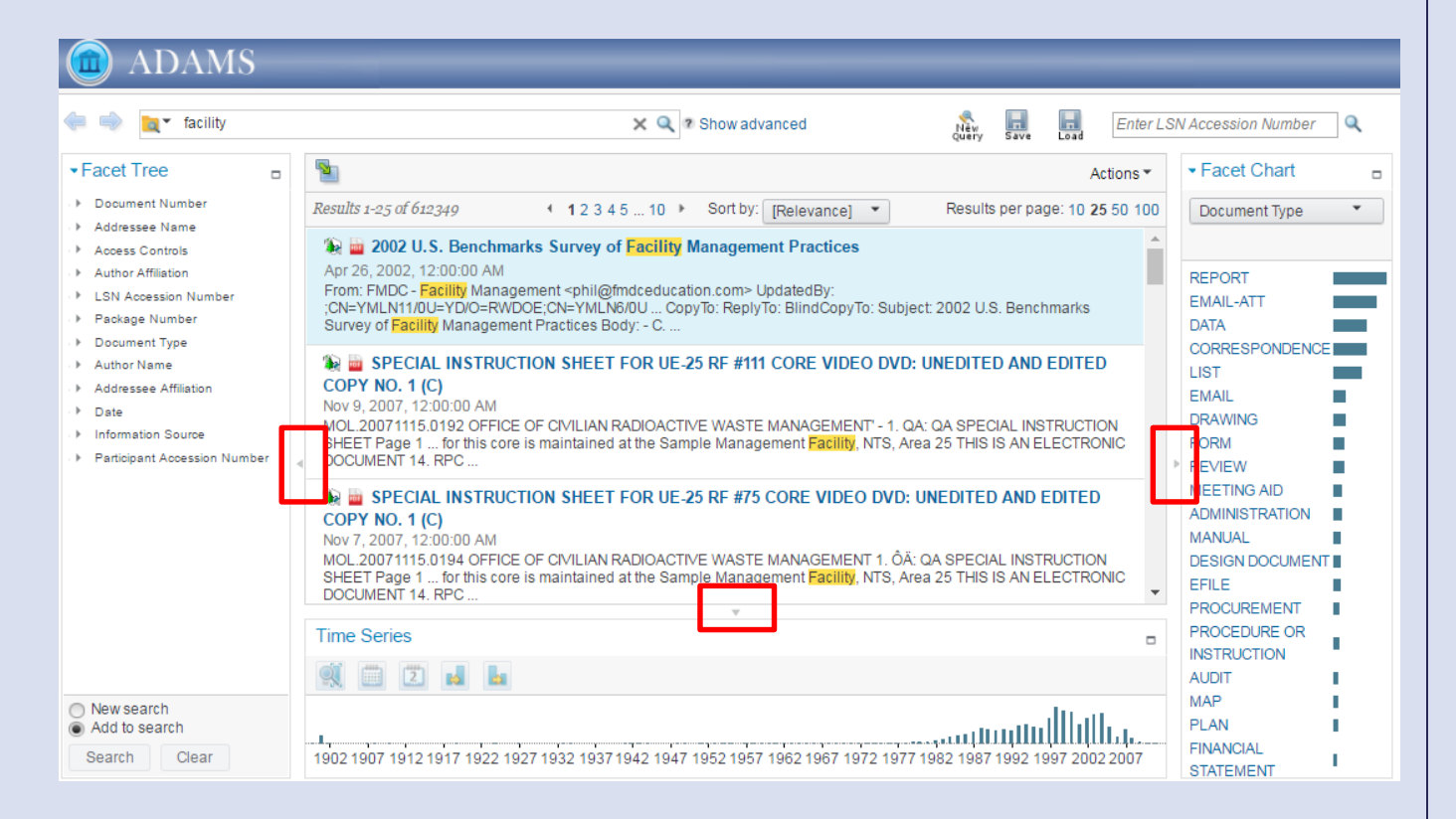

#### LSN Accession Number Searches

If you know the LSN Accession Number for the document you are seeking, enter it into the search box in the upper right corner and then click the search icon.

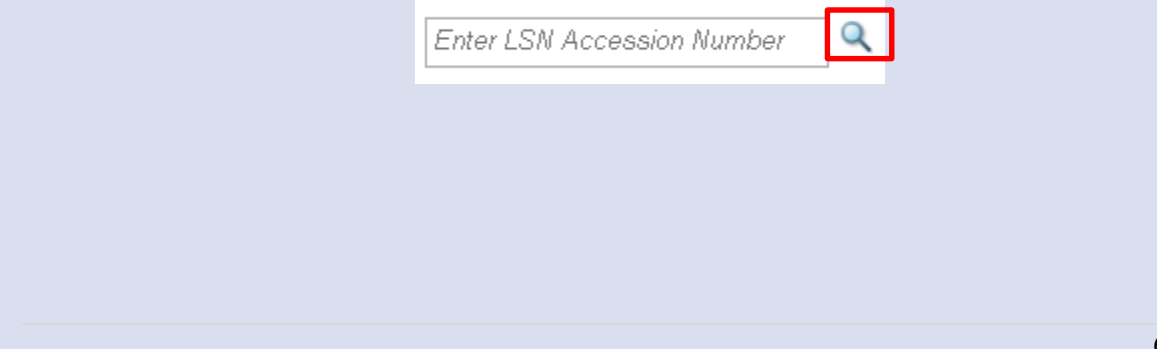

#### **Search Navigation**

If you have completed more than one search, use the <-> buttons to go back and forth between searches.

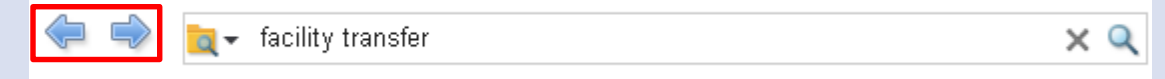

#### Actions

Once you have selected a document, click on the Actions drop down for the options available for that document. The options include Open, Download, View Link, and Query Builder. Open and Download allow you to open a document or download it unto your computer.

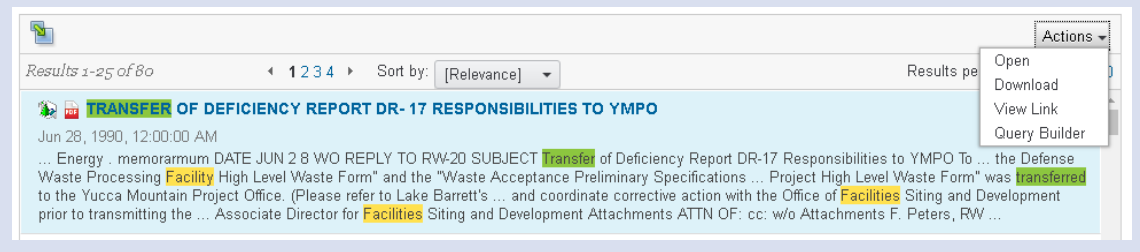

View Link allows you to copy and paste a hyperlink for the document into emails, chats and web pages. For the purpose of the ADAMS LSN Library, there will only be one version of each document so choosing released, current or choosing a specific version will yield the same hyperlink.

| View Link<br>You can copy and paste the link into emails, chats, and web pages. If there are multiple versions of the item, specify which version you want to link to.                                                                                                    |  |
|----------------------------------------------------------------------------------------------------|--|
| TRANSFER OF DEFICIENCY REPORT DR- 17 RESPONSIBILITIES TO YMPO                                                                                                    |  |
| Version:       Released       Current       Specific Version         https://adamspublictest.nrc.gov/navigator/bookmark.jsp?         desktop=ADAMSPublicLSN&repositoryId=PublicLSNLibrary&repositoryType=p8&docid=LSNDocument%2C%         7B147362ED-1C7D-4676-9955-84789F779960%7D%2C%7BA22F0E49-7BD2-4613-A215-1EBDDAF5791B%         7D&mimeType=application%2Fpdf&template_name=LSNDocument&version=released&vsId=%7B38A1F753-1598-48D2-A2A8-1108AE88313E%7D |  |
| Close                                                                                                    |  |

Query Builder is explained in more detail on page 15 below.

| esults 1-25 of 80                                         | 1234 ▶                                                             | Sort by: [Pelevance]                                                                              | Results pe                                        | Open            |
|-----------------------------------------------------------|--------------------------------------------------------------------|---------------------------------------------------------------------------------------------------|---------------------------------------------------|-----------------|
|                                                           | 1204                                                               | [Relevance] +                                                                                     | iterate pr                                        | Download        |
| 🐞 🚋 TRANSFER OF D                                         | EFICIENCY REPORT                                                   | T DR- 17 RESPONSIBILITIES TO YMPO                                                                 |                                                   | View Link       |
| Jun 28, 1990, 12:00:00 AM                                 |                                                                    |                                                                                                   |                                                   | Query Builder   |
| Energy . memorarmum f                                     | DATE JUN 2.8 WO RE                                                 | PLY TO RW-20 SUBJECT Transfer of Deficiency                                                       | y Report DR-17 Responsibilities to YMPO           | the Defence     |
| Waste Processing Facility                                 | High Level Waste Forn                                              | m" and the "Waste Acceptance Preliminary Spe                                                      | cifications Project High Level Waste Form"        | was transferred |
|                                                           |                                                                    |                                                                                                   | and an unit has offere of Familia a Citizen and F |                 |
| to the Yucca Mountain Proj                                | ect Office. (Please refe                                           | er to Lake Barrett's and coordinate corrective                                                    | action with the Office of Facilities Siting and L | Jevelopment     |
| to the Yucca Mountain Projorior to transmitting the ,     | ject Office. (Please refe<br>Associate Director for <mark>F</mark> | er to Lake Barrett's and coordinate corrective<br>Facilities Siting and Development Attachments / | ATTN OF: cc: w/o Attachments F. Peters, RW        | /               |
| to the Yucca Mountain Proj<br>prior to transmitting the , | ject Office. (Please refe<br>Associate Director for <mark>I</mark> | er to Lake Barrett's and coordinate corrective<br>Facilities Siting and Development Attachments / | ATTN OF: cc: w/o Attachments F. Peters, RW        | /               |

#### **Advanced Search**

For a more in-depth search, click on Show Advanced and the advanced search options will be displayed.

| 🔄 ← facility 🛛 🗙 🔍 | Show advanced |
|--------------------|---------------|
|                    |               |

Enter search criteria in to the available boxes. Once the search criteria are entered click the

| S | search icon ≚.                                        |                      |   |
|---|-------------------------------------------------------|----------------------|---|
|   | Advanced Search Query Expansion Refined By Query Tree |                      |   |
|   | New search                                            |                      |   |
|   | All of these words:                                   | The exact phrase:    |   |
|   | Any of these words:                                   | None of these words: |   |
|   | Start date:                                           | End date:            | ▼ |
|   | Field query:                                          |                      |   |

For example, conducting the advanced search below using "vessel" for the 'All of these words' field and "head" for the 'None of these words' field will return results than contain the word vessel but do not contain the word head.

| Advanced Search Query Exp | pansion Refined By Query Tree |                      |      |
|---------------------------|-------------------------------|----------------------|------|
| New search                | h 🔍                           |                      |      |
| All of these words:       | vessel                        | The exact phrase:    |      |
| Any of these words:       |                               | None of these words: | head |
| Start date:               | •                             | End date:            | -    |
| Field query:              | <b></b>                       |                      |      |

There are three other tabs beside the Advanced search tab as seen in the below screenshots.

|                 |                 |            |            | Query Expansion i | s not applicab  | le to LSN       |             |
|-----------------|-----------------|------------|------------|-------------------|-----------------|-----------------|-------------|
| Advanced Search | Query Expansion | Refined By | Query Tree |                   |                 |                 |             |
| New search      | Add to search   |            |            |                   |                 |                 |             |
|                 |                 |            |            | Suggestion Type   |                 | Query Substring | Suggestions |
|                 |                 |            |            | There are         | io suggestions  |                 |             |
|                 |                 |            |            | Refined by is n   | ot applicable t | to LSN          |             |
| Advanced Search | Query Expansion | Refined By | Query Tree |                   |                 |                 |             |
| Query Type      |                 |            |            |                   | Query Value     |                 |             |
| Keyword         |                 |            |            |                   | Facility 👕      |                 |             |
|                 |                 |            |            |                   |                 |                 |             |
|                 |                 |            |            |                   |                 |                 |             |
|                 |                 |            |            |                   |                 |                 | 8   P a g e |

|                                                       | Query Tree                              |                   |                            |
|-------------------------------------------------------|-----------------------------------------|-------------------|----------------------------|
| < i Vessel head penetration                           | X Q # Hide advanced                     | New<br>Query Save | Enter LSN Accession Number |
| Advanced Search Query Expansion Refined By Query Tree | Kewword - Vassel 37 documents 💼 🖻 🌶     |                   |                            |
| DEFAULT : 8 documents 👕 🔍                             | Keyword : head 71 documents = Q         |                   |                            |
|                                                       | raymora , poincasion of documents 🔤 🛰 y |                   |                            |
|                                                       |                                         |                   |                            |
|                                                       |                                         |                   |                            |
|                                                       |                                         |                   |                            |
|                                                       |                                         |                   | : 亩 🔍 🥕                    |

The Query Tree can be used to display your query and edit it using the three icons beside the keywords i.e. delete, exclude documents or edit.

#### **Document Properties and Properties Searches**

Each document has a list of properties such as Date and LSN Accession Number. To see the

document properties for any document click Reproperties will display below the document title.

|                                                                                                    |                                                                                                    |                              | Actions 🗸                                                      |  |  |  |
|----------------------------------------------------------------------------------------------------|----------------------------------------------------------------------------------------------------|------------------------------|----------------------------------------------------------------|--|--|--|
| Results 1-25 of 381         • 1 2 3 4 5 10 • Sort by: [Relevance]         Results per page: 10 25 50 100 |                                                                                                    |                              |                                                                |  |  |  |
| 🙀 🖶 TRANSFER OF DEFICIENCY REPORT DR- 17 RESPONSIBILITIES TO YMPO                                        |                                                                                                    |                              |                                                                |  |  |  |
| Jun 28, 1990, 12:00:00 At                                                                                | Jun 28, 1990, 12:00:00 AM                                                                                                    |                              |                                                                |  |  |  |
| Energy . memorarmum                                                                                      | DATE JUN 28 WO REPLY TO                                                                                                    | RW-20 SUBJECT Transfer of De | eficiency Report DR-17 Responsibilities to YMPO To the Defense |  |  |  |
| Waste Processing Facility                                                                                | Waste Processing Facility High Level Waste Form" and the "Waste Acceptance Preliminary Specifications for the West Valley Demonstration Project High                                                                                                    |                              |                                                                |  |  |  |
| Level Waste Form" was to<br>to transmitting the Ase                                                      | Level Waste Form" was transferred to the Yucca Mountain Project and coordinate corrective action with the Office of Facilities Sitting and Development prior<br>to transmitting the Associate Director for Facilities Sitting and Development Attachments FATIN OF: cor who Attachments F. Beters FW.                                                                                                    |                              |                                                                |  |  |  |
|                                                                                                    |                                                                                                    |                              |                                                                |  |  |  |
| information source: DOE                                                                                  |                                                                                                    |                              |                                                                |  |  |  |
| participant accession number: ALA.20040215.4699                                                          |                                                                                                    |                              |                                                                |  |  |  |
| date: Jun 28, 1990, 12:00:00 AM                                                                          |                                                                                                    |                              |                                                                |  |  |  |
| number_of_images: 1                                                                                      |                                                                                                    |                              |                                                                |  |  |  |
| addressee_name: GER                                                                                      | addressee name: GERT2 CARL N/A ISAACS T STEIN R SHELOR D LAHOTI R HALE J KIMBALL J BROCOUM S TREBULES V MILNER R PETERS F                                                                                                    |                              |                                                                |  |  |  |
| RUUSSU S WILMUT PE                                                                                       | ROUSSO S WILMOT PETRIE IORII GERTZ                                                                                                    |                              |                                                                |  |  |  |
| 20 RW 2 RW 10 N/A AM                                                                                     | addressee_affiliation: YUCCA MOUNTAIN PROJECT OFFICE YUCCA MOUNTAIN PROJECT RW 40 RW 30 RW 3 RW 223 RW 222 RW 221 RW 22 RW 20 RW 20 |                              |                                                                |  |  |  |

Below is a list of commonly used ADAMS LSN Library document properties that you are able to search by:

| Property Name                | ADAMS LSN Library Property   |
|------------------------------|------------------------------|
| Accession Number             | lsn_accession_number         |
| Information Source           | information_source           |
| Participant Accession Number | participant_accession_number |
| Date                         | Date                         |
| Number of Images             | number_of_images             |
| Addressee Name               | addressee_name               |
| Addressee Affiliation        | addressee_affiliation        |
| Author Name                  | author_name                  |
| Author Affiliation           | author_affiliation           |

| Document Number | document_number |
|-----------------|-----------------|
| Document Type   | document_type   |

Note: To search on a specific property, copy a property's ADAMS LSN Library designation from the second column for a field search into the search box. As an alternative, the advance search can also be used to search on a specific property.

Below is an example of how you would use one of the above properties in a search.

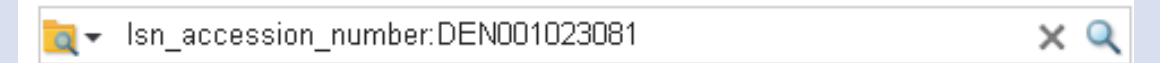

#### Saving a Search

The LSN Library Search allows you to save your searches so you can access them again later.

Click the save button.

#### In Chrome:

A pop up will appear allowing you to name your search. Then click on the OK button.

| Cancel |
|--------|
| _      |

A popup will open at the bottom of the screen. Select Show in Folder to save in the desired location on your computer.

| New search  Ado | Open<br>Always open files of this type |
|-----------------|----------------------------------------|
| Search Clear    | Show in folder                         |
|                 | Cancel                                 |
| Query Test.qry  |                                        |

#### In Internet Explorer:

A popup will open at the bottom of the screen. Click Save then Save As. Select the folder you want to save the search in.

| 1 |                                                                              |      |        |        |   |
|---|------------------------------------------------------------------------------|------|--------|--------|---|
|   | Do you want to open or save test.qry (8 bytes) from adamspublictest.nrc.gov? | Open | Save 🔻 | Cancel | × |

#### <u>In Safari:</u>

A pop up will appear as below indicating "you open your downloads folder to copy the file to a desired folder and filename". Then click on the OK button.

|                                                                                                    | OK Cancel                                                                                                    |
|----------------------------------------------------------------------------------------------------|----------------------------------------------------------------------------------------------------|
| By default, the search file will be saved in the b<br>For Internet Explorer, select "Save As" to choos<br>For Chrome, select "Show in Folder" and copy<br>For Safari, open the "Downloads" folder to copy | rowser's Download Folder.<br>se a desired folder.<br>the file to a desired folder.<br>r the file to a desired folder and filename. |

#### In Firefox:

A pop up will open asking what should Firefox do with this file? The pop up gives the options to 'Open with Notepad or other' or 'Save file' Choose Save file option. By default the Search gets saved in the downloads folder.

| Opening test.qry                                               |                   |  |  |  |  |
|----------------------------------------------------------------|-------------------|--|--|--|--|
| You have chosen to                                             | open:             |  |  |  |  |
| test.qry                                                       |                   |  |  |  |  |
| which is: Text Document (8 bytes)                              |                   |  |  |  |  |
| from: data:                                                    |                   |  |  |  |  |
| What should Firefox do with this file?                         |                   |  |  |  |  |
| Open with                                                      | Notepad (default) |  |  |  |  |
| <u>S</u> ave File                                              |                   |  |  |  |  |
| Do this <u>a</u> utomatically for files like this from now on. |                   |  |  |  |  |
|                                                                | OK Cancel         |  |  |  |  |

#### **Opening a Saved Search**

To access a saved search click on the Icon. Choose the search from the folder you saved the search under and click 'Open' to display the search results. For Firefox, click on 'Choose' to display the search results after clicking on the saved search.

#### Ways to Narrow Your Search

#### **Facet Tree**

The facet tree is located to the left of the search results. Use the facet tree to refine search results. This section will walk you through how to use the facet tree with step-by-step instructions below. To see more options under any facets, click on 'More Facets' and a new window will open.

| ▼Facet <sup>®</sup> | Tree                                             |
|---------------------|--------------------------------------------------|
| 🔹 Docur             | ment Type                                        |
|                     | CORRESPONDENCE (117)                             |
|                     | General FR Notice Comment Letter (55)            |
| F                   | Request for Additional Information (RAI) (49)    |
| F                   | Report  Technical (19)                           |
|                     | Letter (19)                                      |
|                     | CNWRA Quality Assurance Procedure (16)           |
| - E                 | E-Mail (12)                                      |
|                     | DATA (10)                                        |
| F                   | Report (9)                                       |
|                     | Letter  Report  Miscellaneous (8)                |
|                     | License-Application for Combined Operating Licen |
| ۲ 🗌                 | Fechnical Specifications (7)                     |
| F                   | Report  Miscellaneous (7)                        |
| N                   | discellaneous (5)                                |
|                     | CNWRA Technical Report (4)                       |
| N                   | Nore Facets                                      |

To filter the available facet values, type what you are looking for into the Filter box and press Enter. The results will display below.

| E t M (m d                                           |                                                                      |
|------------------------------------------------------|----------------------------------------------------------------------|
| Facet Window                                         |                                                                      |
| Filter:                                              | 🔵 New search 🛛 💿 Add to search                                       |
| CORRESPONDENCE (117 / 0.67)                          | License-Application for Combined Operating License (COLA) (7 / 1.34) |
| General FR Notice Comment Letter (55 / 0.91)         | Technical Specifications (7 / 1.47)                                  |
| Request for Additional Information (RAI) (49 / 1.93) | Report Miscellaneous (7 / 0.99)                                      |
| Report  Technical (19 / 2.32)                        | Miscellaneous (5 / 1.90)                                             |
| Letter (19 / 0.64)                                   | Meeting Summary (4 / 1.52)                                           |
| CNWRA Quality Assurance Procedure (16 / 1.83)        | CNWRA Technical Report (4 / 0.81)                                    |
| E-Mail (12 / 0.09)                                   | Audit Report (4 / 0.70)                                              |
| DATA (10 / 0.60)                                     | MEETING AID (3 / 0.50)                                               |
| Report (9 / 2.34)                                    | Memoranda (3 / 0.15)                                                 |
| Letter  Report  Miscellaneous (8 / 1.04)             | Meeting Agenda  Meeting Notice (3 / 0.60)                            |
|                                                      |                                                                      |
| •                                                    | •                                                                    |
|                                                      | Specify search terms Clear Cancel                                    |

Alternatively, you can access a facet tree criterion by clicking the check box next to that criterion. Then scroll down and click search. You can choose to add the criteria to your current search or you can choose to start a new search.

| Document Type     CORRESPONDENCE (117)                                               |     |  |  |  |  |
|--------------------------------------------------------------------------------------|-----|--|--|--|--|
| General FR Notice Comment Letter (55)                                                |     |  |  |  |  |
| Request for Additional Information (RAI) (49)     Report Technical (19)              |     |  |  |  |  |
| <ul> <li>Report rechnical (19)</li> <li>Letter (19)</li> </ul>                       | l   |  |  |  |  |
| CNVVRA Quality Assurance Procedure (16)                                              |     |  |  |  |  |
| E-Mail (12)                                                                          |     |  |  |  |  |
| DATA (10)                                                                            |     |  |  |  |  |
| Report (9)                                                                           |     |  |  |  |  |
| Letter  Report  Miscellaneous (8)                                                    |     |  |  |  |  |
| License-Application for Combined Operating Licens                                    |     |  |  |  |  |
| Technical Specifications (7)                                                         |     |  |  |  |  |
| Report Miscellaneous (7)                                                             |     |  |  |  |  |
| Mie Add Report Miscellaneous to the current query and     CNWRA Technical Report (4) | l r |  |  |  |  |
| More Facets                                                                          |     |  |  |  |  |
| <ul> <li>Author Name</li> </ul>                                                      |     |  |  |  |  |
| Addressee Affiliation                                                                |     |  |  |  |  |
|                                                                                      |     |  |  |  |  |
| New search  Add to search                                                            |     |  |  |  |  |
| Search Clear                                                                         |     |  |  |  |  |

**Note**: You are able to click select more than one facet tree criterion at a time.

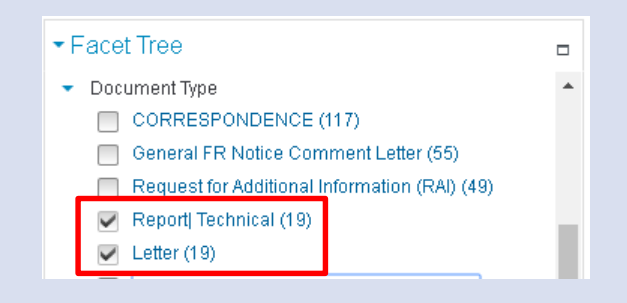

#### **Facet Chart**

The facet chart is located to the right of your search results. It allows you to visualize how many documents are available as meeting a certain criterion. You are able to change the criterion you are looking for by selecting the drop down box. To narrow your search results, click on any of the names to the left of the bars representing the number of documents meeting that criterion. The new search results will display.

| <ul> <li>Facet Chart</li> </ul>                              |   |                              |
|--------------------------------------------------------------|---|------------------------------|
| Document Type 🔹                                              |   |                              |
|                                                              |   |                              |
| CORRESPONDENCE                                               |   |                              |
| General FR Notice Comment<br>Letter                          |   | Document Type 🔹              |
| Request for Additional Information                           |   | Document Number              |
| (RAI)                                                        |   | Addressee Name               |
| Report  Technical                                            |   | Access Controls              |
| Letter                                                       |   | Author Affiliation           |
| CNWRA Quality Assurance                                      |   | LSN Accession Number         |
| F-Mail                                                       | Ц | Package Number               |
| DATA                                                         |   | Document Type                |
| Report                                                       |   | Author Name                  |
| Letter  Report  Miscellaneous                                |   | Addressee Affiliation        |
| License-Application for Combined<br>Operating License (COLA) | Þ | date                         |
| Technical Specifications                                     |   | Information Source           |
| Report  Miscellaneous                                        |   | Participant Accession Number |

#### **Time Series Chart**

The time series chart, located just below the search results, allows you to see the frequency by date of documents meeting the search criteria. Each bar represents a certain period of time. Click on any of the bars in the chart to narrow your search results to that period of time. Once

you select the time period click on

For example: Click on the 1993 bar. Then click on 📉 and the results for that year will appear.

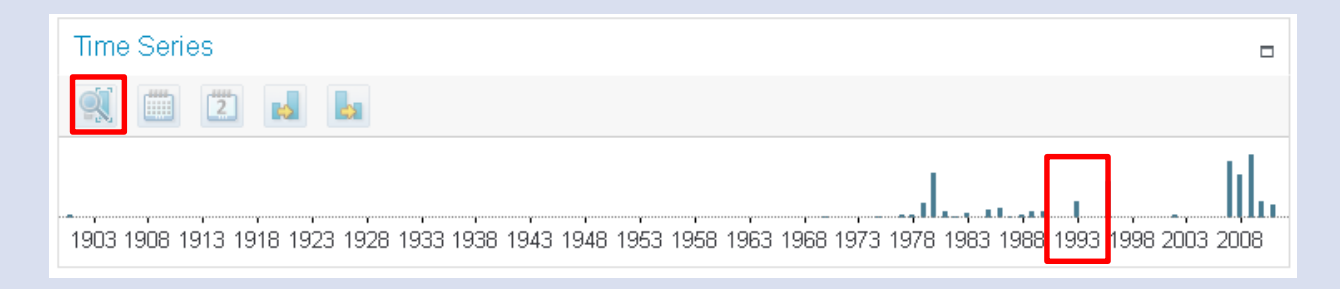

The new results will only include documents from 1993 and, as seen below, the time series chart updates to show a bar for each month in 1993. You can click again on the month box to obtain the results for that month of the year.

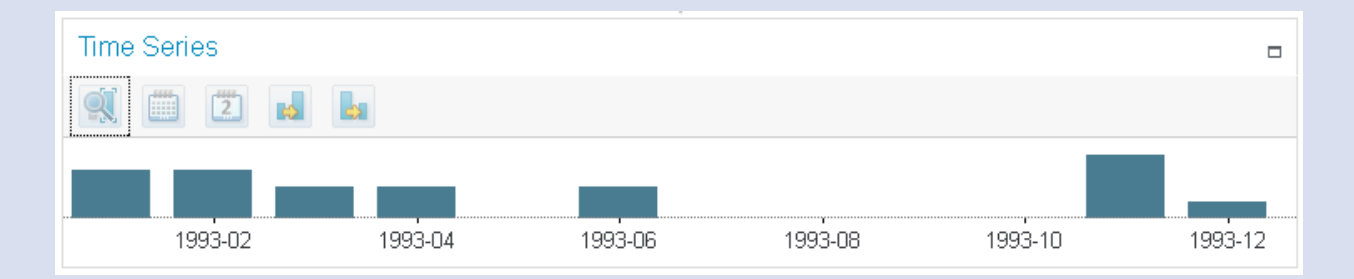

#### **Query Builder**

Query builder allows you to build custom queries. Click next to any of your search results to open the query builder. Select the type of query you want to create from the highlighted drop down box. Select the type of search you want to conduct from the highlighted choices at the bottom of the screen. The query builder will collapse and the results will display.

| Query Builder                                                                                                    |                                                                                                    |
|----------------------------------------------------------------------------------------------------|----------------------------------------------------------------------------------------------------|
| Select the type of query that you want to build,<br>the query. As you build the query, the number or<br>button and minimize the Query Builder. ③<br>You must select a query type:<br>Keyword query ▼ | and then highlight the document text, facet values, or saved search that you want to include in f documents that match is displayed. To run the query and explore documents, click a Search           HELIPAD AT EXPLORATORY STUDIES FACILITY (ESF)         Highlight text to add           to the query. Clear         •                                                                                                    |
| Build keyword queries:<br>Add<br>Remove / Remove all                                                                                                    | Department of Energy Yucca Mountain Site Characterization Project Office P. 0. Box<br>98808<br>Las Vegas, NV 89193-8608 WBS 1.2.7<br>QA: N/A<br>JAN 2 9 1993<br>L Dale Foust Technical Project Officer for Yucca Mountain Site Characterization Project<br>TRW Environmental Safety Systems, Inc. ATTN: Chuck Rivkin Valley Bank Center, Suite<br>P-110<br>101 Convention Center Drive Las Vegas, NV 89109<br>HELIPAD AT EXPLORATORY STUDIES FACILITY<br>(E8F)<br>During your design of the ESF, please consider the design and construction of a helipad<br>to be used for an emergency medical evacuation helicopter.<br>If you have any questions, please contact Russell B. Baumeister at (702) 295-5871.<br>Winfred A. Wilson<br>YMP:RBB-2259 Site Manager<br>cc: R. E. Davis, RSN, Mercury, NV, M/S 717 A. C. Robison, YMP, NV J. M. Replogle, |
|                                                                                                    | Collapse AND Search AND NOT Search OR Search Close                                                                                                    |

The user can build a query based on specific document by highlighting any of the search results then click on 'Actions' as seen in the screenshot below

| 🔍 📄 🧕 🗸 Vessel Head Leakage                                                                                                    |                                                                                        | ×                                                                                                    | Inde adv                                                                                                    | anced                                                                                                    |                                                                                                 |                                                                                            |                                                                                                  |                                                                                          |                                                                                   | Nêw<br>Query                                                            | Save                                                      | Load                                  | Enter LSN A                                                             | ccession Nu                                             | mber                          |
|----------------------------------------------------------------------------------------------------|----------------------------------------------------------------------------------------|----------------------------------------------------------------------------------------------------|----------------------------------------------------------------------------------------------------|----------------------------------------------------------------------------------------------------|-------------------------------------------------------------------------------------------------|--------------------------------------------------------------------------------------------|--------------------------------------------------------------------------------------------------|------------------------------------------------------------------------------------------|-----------------------------------------------------------------------------------|-------------------------------------------------------------------------|-----------------------------------------------------------|---------------------------------------|-------------------------------------------------------------------------|---------------------------------------------------------|-------------------------------|
| Advanced Search Query Expansion Refined B                                                                                                    | y Query Tr                                                                             | 99                                                                                                    |                                                                                                    |                                                                                                    |                                                                                                 |                                                                                            |                                                                                                  |                                                                                          |                                                                                   |                                                                         |                                                           |                                       |                                                                         |                                                         |                               |
| Query Type                                                                                                    |                                                                                        | Query Value                                                                                                    |                                                                                                    |                                                                                                    |                                                                                                 |                                                                                            |                                                                                                  |                                                                                          |                                                                                   |                                                                         |                                                           |                                       |                                                                         |                                                         |                               |
| Keyword                                                                                                    |                                                                                        | Vessel 📋 Head 📋                                                                                                    | Leakage 📋                                                                                                    |                                                                                                    |                                                                                                 |                                                                                            |                                                                                                  |                                                                                          |                                                                                   |                                                                         |                                                           |                                       |                                                                         |                                                         |                               |
| Facet Tree  Document Number Access Controls Author Atfliation  LSN Accession Number Package Number Package Number Author Name Author Name Calmanod FL (3) | Result<br>Result<br>FIL<br>FIL<br>FIL<br>FIL<br>FIL<br>FIL<br>FIL<br>FIL<br>FIL<br>FIL | uta 1-8 of 8<br>■ 2011/03/07 P8<br>× 7, 2011, 12:00:00 A<br>STPDACPUb Resource<br>SPS-52-0<br>Sonfigurable Prefice-<br>>> This is the mess<br>sy "Forward" the list | Testing C - P8     M     M     e From: Gonzale     Or-Hearing File/     is set for the <sup>™</sup> Fi     age about Acme     In GroupWise,     In GroupWise, | Sort by: [Rele<br>E-C Test Plat<br>2, Carlos Sent I<br>Public Emails for<br>urloy ESP Docke<br>Power Plant's W<br>Ho Recoived En | vance] •<br>Asimple<br>vlonday, Marc<br>t* and the em<br>essel <b>itend</b> ><br>ati will be ad | e-mail w/mi<br>h 07, 2011 4:<br>. 2007/01/28<br>al subject is<br>-Kind Regarded to the new | ult attach,<br>17 PM To: H<br>Farley Earl<br>Re <mark>Vessal</mark><br>Is Forwar<br>v Email as c | HTML form<br>learing-Publ<br>Site Permit<br>tood Loakag<br>ding "Receive<br>in Email Att | nat<br>ic Resource<br>Docket 0520<br>@* Date to b<br>ed* Emails u<br>chment, so v | Exelon_E:<br>0010 Email-<br>8 Released 3<br>sing an Ema<br>we may rofer | SP_Public<br>Re <mark>:Vess</mark><br>System<br>1 "Envelo | c Exe<br>sel Hear<br>AcmeP<br>pe* Whe | Resi<br>alon_ESP_Non<br>Cackage in th<br>owerPlant.com<br>owerPlant.com | Public /H<br>e example,<br>> 02/05/07 3<br>Received" En | EARING<br>01 PM<br>nails, one |
| Addressee Athliaton H(3) Bhatachaya K() Stanley B (1) Addressee Athliaton Date Information Source New search  Add to search Search Clear                  | ↓ Tin                                                                                  | ne Series                                                                                                    | 1008 100                                                                                                    | o 2000                                                                                                    | 2001                                                                                            | 2002                                                                                       | 2003                                                                                             | 2004                                                                                     | 2005                                                                              | 2008                                                                    | 2007                                                      | 200                                   | 18 2000                                                                 | 2010                                                    | 2011                          |

Click on drop down option in 'Actions' as indicated in the screenshot below

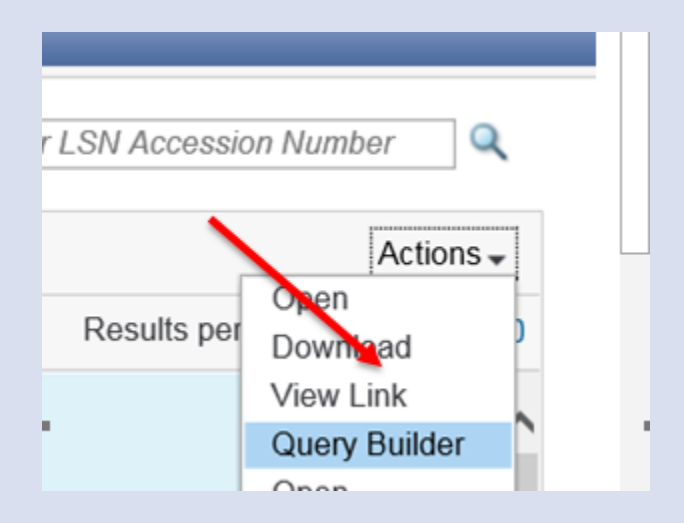

Click on 'Query Builder'. You can build your query by choosing any of the options highlighted in in the red box in the below screenshot and click on 'add' or 'remove' if you need to remove one or more of the words in the query box. Click on 'AND Search' to add to initial search.

| Re Let View Function Tools Hep     ADDAMS     ADAMS     Facility | D * # C Z ADM/S Public UN Search                                                                                                    | Vanced                                                                                                    | Ner                                                                                                    |                                                                                                    | Enter LSN Accession Number                                                                                                    | a 2 a                        |
|------------------------------------------------------------------|----------------------------------------------------------------------------------------------------|----------------------------------------------------------------------------------------------------|----------------------------------------------------------------------------------------------------|----------------------------------------------------------------------------------------------------|----------------------------------------------------------------------------------------------------|------------------------------|
| • Facet Tree                                                     | Query Builder<br>Select the type of query that you want to build,<br>the query. As you build the query, the number of<br>button and minimize the Query Builder. (2)<br>You must select a query type:<br>Keyword query<br>Prose query<br>Prosenity query<br>Exact match query<br>Proxemity query<br>Exact match query<br>Prozenity query<br>Exact match query<br>Prozenity query<br>Base form match query<br>Parametric range query<br>Date query | and then highlight the document text, facet values, or saved search that you want to<br>fdocuments that match is displayed. To run the query and explore documents, click<br><b>TRANSFER OF DEFICIENCY REPORT DR-17 RESPONSIBILITIES TO YMP</b><br><b>Highlight text to add to fire query. Clear</b><br>United States Government Department of Energy<br>memoramum DATE JUN 22 WO<br>REPLY TO RW-20<br>SUBJECT Transford Dataciancy Report DR-17 Responsibilities to YMPO<br>To function for the state of the generation of the "Weste Acceptance<br>"Prolimant Specifications for the Defines Waste Form" was transferred to the Yucce Mon<br>Production of the "United State Barretis" memorandum dated February 21, 17<br>to be considered with this management decision, you are requested to assume<br>responsibility for the "Deficiency Report DR-17" and<br>coordinate corrective action with the Office of Facilities Stain and Development platement<br>transmitting the response to the Office of Quality Assurance.<br>Deficiency Report DR-17, in original, is being attached ading with this memorandum<br>tryo tave any questions concerning this matter, please contact Krish Muttieja at<br>@65-2218. | over the search over the search over the searc | To ti<br>ste For<br>b Direct<br>b Direct<br>b Di<br>Direct<br>b Direct<br>b Direct<br>b Direct<br>b Direct<br>b Direct<br>b Direct | Action<br>Results per page: 10 25 50<br>he Defense Waste Processing Facility<br>m" was transferred to the Yucca<br>or for Facilities Siting and Development<br>gh-level waste canisfers and shipping<br>tion 50 Beale Street 15th Bishop, Chie<br>P<br>RW sid the NRC prior to the DWPF<br>soft The 4440 LevelNesseaswas Form<br>faciliton - DOE-SR 2006-2 f) DuPont's<br>M High-Level Waste Form This | n                            |
| 7/8/2016, 10.41 AM - The list of versions was retrieved.         | -<br>1902 1906 1910 1914 1918 1922                                                                                                    | Collapse         AND Search         AND NOT Search         OR Search           1926         1930         1934         1938         1942         1946         1950         1954         1958         1962         1966         1970                                                                                                    | Close                                                                                                    | 8 1982 1                                                                                                    | 886 1990 1994 1998 2002 2006 2<br>• 4 1                                                                                                    | 2010<br>11-31 AM<br>7/8/2016 |

#### Query Builder

Select the type of query that you want to build, and then highlight the document text, facet values, or saved search that you want to include in the query. As you build the query, the number of documents that match is displayed. To run the query and explore documents, click a Search button and minimize the Query Builder.

| You must select a query type:<br>Phrase query - | 2011/03/07 P8 Testing C - P8 E-C Test Plat Asimple e-mail w/mult attach,<br>HTML format - Highlight text to add to the query. Clear                                                                                                    | ^     |
|-------------------------------------------------|----------------------------------------------------------------------------------------------------|-------|
| Build phrase queries:                           |                                                                                                    |       |
| Add                                             | 1<br>STPDACPub Resource                                                                                                    |       |
| Remove / Remove all                             | From: Gonzalez, Carlos                                                                                                    |       |
| Accident Mitigation Design Alternatives         | Sent: Monday, March 07, 2011 4:17 PM                                                                                                    |       |
|                                                 | To: Hearing-Public Resource; Hearing-NonPublic Resource                                                                                                    |       |
|                                                 | Subject: P8 E-C Test Plat Asimple e-mail w/mult attach, HTML format Attachments:                                                                                                    |       |
| 2 results match                                 | image006 gif image007 ppg                                                                                                    |       |
|                                                 | This is a simple e-mail With multiple attachments "Word"; "HTML" Using HTML format                                                                                                    |       |
|                                                 | Monday March 7, 2011 Headquarters Edition Staff Changes: Temporary Senior<br>Management Changes in ADM. NRO, and NSIR<br>Staff Changes: Temporary Senior Management Changes in ADM. NRO, and NSIR<br>Yellow Announcement No. 030, "Temporary Senior Management Changes in the Office<br>of Administration, Office of New Reactors, and Office of Nuclear Security and Incident<br>Response," is now available on the internal Web site under Yellow Announcements. | ~     |
|                                                 | >                                                                                                    |       |
|                                                 |                                                                                                    |       |
|                                                 | Collapse AND Search AND NOT Search OR Search O                                                                                                    | Close |

#### The search results are displayed as shown in the screenshot below.

| Advanced Search Query Expansion Refir    | "Accident Miti | ation Design Alternativ 🗙 🔍 ? Hide advanced                                                                                                    | Gerry Seve Enter LSN Accession Number                                                                                                    | r <b>Q</b> |
|------------------------------------------|----------------|----------------------------------------------------------------------------------------------------|----------------------------------------------------------------------------------------------------|------------|
| New search      Add to search            |                |                                                                                                    |                                                                                                    |            |
| All of these words:                      |                | The exact phrase:                                                                                                    |                                                                                                    |            |
| Any of these words:                      |                | None of these words:                                                                                                    |                                                                                                    |            |
| Start date:                              |                | - End date:                                                                                                    | <b>•</b>                                                                                                    |            |
| Field query:                             |                |                                                                                                    |                                                                                                    |            |
|                                          |                |                                                                                                    |                                                                                                    |            |
|                                          |                |                                                                                                    |                                                                                                    |            |
| - Facet Tree                             |                | 1                                                                                                    |                                                                                                    | Actions 🗸  |
| Access Controls     Author Affiliation   |                | Results 1-2 of 2                                                                                                    | Results per page: 10                                                                                                    | 25 50 100  |
| <ul> <li>LSN Accession Number</li> </ul> |                |                                                                                                    |                                                                                                    | ^          |
| Document Type     Author Name            |                | depressurization • Reactor vessel exterior cooling Additional design alternatives were in                                                                                        | identified based upon the the reactor vessel (in-vessel retention) and for debris quenching s                                                                                              | hould      |
| Aamodt P L (1)                           |                | vessel failure occur. • Containment spray to each release category of Level 1 accident<br>core debris in the vessel to prevent ex-vessel phenomena, such as CCI. Consequently, c | classes 3C (vessel rupture) and 3A (anticipated transients without scram used to maintain t<br>ontainment failure occurs due to ex-vessel steam explosion or CCI. This containment failure | he<br>e is |
| Addressee Affiliation                    |                | assumed to be an early containment fission-product leakage from the containment is p<br>vessel head during IVR. To compensate for the increase in core power, the crit           | enetration leakage into the auxiliary building where significant capability through the reactor                                                                                            | · •        |
| Date     Information Source              |                |                                                                                                    | Y                                                                                                    |            |
| Participant Accession Number             |                | Time Series                                                                                                    |                                                                                                    |            |
|                                          |                |                                                                                                    |                                                                                                    |            |
| Now search @ Add to search               |                |                                                                                                    |                                                                                                    |            |
| Search Clear                             |                | 2011-01                                                                                                    | 2011-02 2011-03                                                                                                    |            |
|                                          |                |                                                                                                    |                                                                                                    |            |

The following are several of the types of queries available in the drop down boxProximity Query – Used to create queries for words within a certain distance of each other. You can select if you would like the words to be in the same sentence or in the same order.

| Query Builder                                                                                                    |                                                                                                    |
|----------------------------------------------------------------------------------------------------|----------------------------------------------------------------------------------------------------|
| Select the type of query that you want to build,<br>the query. As you build the query, the number o<br>button and minimize the Query Builder.                                                                          | and then highlight the document text, facet values, or saved search that you want to include in<br>f documents that match is displayed. To run the query and explore documents, click a Search                                                                                                    |
| You must select a query type:<br>Proximity query 👻                                                                                                    | HELIPAD AT EXPLORATORY STUDIES FACILITY (ESF) - Highlight text to add to the query. Clear                                                                                                    |
| In terms must appear In the same sentence In the same sentence The terms must appear in the same order Specify multiple terms in: Add Remove / Remove all / Move up / Move down No results were returned by this query | Department of Energy Yucca Mountain Site Characterization Project Office P. 0. Box<br>96808<br>Las Vegas, NV 89193-8608 WBS 1.2.7<br>QA: N/A<br>JAN 2 9 1993<br>L. Dale Foust Technical Project Officer for Yucca Mountain Site Characterization Project<br>TRW Environmental Safety Systems, Inc. ATTN: Chuck Rivkin Valley Bank Center, Suite<br>P-110<br>101 Convention Center Drive Las Vegas, NV 89109<br>HELIPAD AT EXPLORATORY STUDIES FACILITY (E8F)<br>During your design of the ESF, please consider the design and construction of a helipad<br>to be used for an emergency medical evacuation helicopter.<br>If you have any questions, please contact Russell B. Baumeister at (702) 295-5871.<br>Winfred A. Wilson<br>YMP:RBB-2259 Site Manager<br>cc: R. E. Davis, RSN, Mercury, NV, M/S 717 A. C. Robison, YMP, NV J. M. Replogle, |
|                                                                                                    | Collapse AND Search AND NOT Search OR Search Close                                                                                                    |

**Date Query** – Allows you to specify a date range to be added to your search query. You can select the start date and end date to determine the search date range.

| Query Builder                                                                                                    |                                                                                                    |
|----------------------------------------------------------------------------------------------------|----------------------------------------------------------------------------------------------------|
| Select the type of query that you want to build, the query. As you build the query, the number or button and minimize the Query Builder. | and then highlight the document text, facet values, or saved search that you want to include in<br>f documents that match is displayed. To run the query and explore documents, click a Search                                                                                                    |
| You must select a query type:<br>Date query                                                                                              | HELIPAD AT EXPLORATORY STUDIES FACILITY (ESF) - Highlight text to add to the query. Clear                                                                                                    |
| Date queries: Start date: End d Start date: End d No results were returned by this query                                                 | <ul> <li>Department of Energy Yucca Mountain Site Characterization Project Office P. 0. Box</li> <li>98608</li> <li>Las Vegas, NV 89193-8608 WBS 1.2.7</li> <li>QA: N/A</li> <li>JAN 2 9 1993</li> <li>L Dale Foust Technical Project Officer for Yucca Mountain Site Characterization Project TRW Environmental Safety Systems, Inc. ATTN: Chuck Rivkin Valley Bank Center, Suite P-110</li> <li>101 Convention Center Drive Las Vegas, NV 89109</li> <li>HELIPAD AT EXPLORATORY STUDIES FACILITY (EBF)</li> <li>During your design of the ESF, please consider the design and construction of a helipad to be used for an emergency medical evacuation helicopter.</li> <li>If you have any questions, please contact Russell B. Baumeister at (702) 295-5871.</li> </ul> |
| 4                                                                                                    | YMP:RBB-2259 Site Manager<br>cc: R. E. Davis, RSN, Mercury, NV, M/S 717 A. C. Robison, YMP, NV J. M. Replogle,                                                                                                    |
|                                                                                                    | Collapse AND Search AND NOT Search OR Search Close                                                                                                    |

**Field Query** – Allows you to choose a field from the drop down box, e.g., title, and add a value for the selected field to the search query.

| Query Builder                                                                                                    |                                                                                                    |
|----------------------------------------------------------------------------------------------------|----------------------------------------------------------------------------------------------------|
| Select the type of query that you want to build,<br>the query. As you build the query, the number of<br>button and minimize the Query Builder. | , and then highlight the document text, facet values, or saved search that you want to include in<br>of documents that match is displayed. To run the query and explore documents, click a Search                                                                                                    |
| You must select a query type:<br>Field query 👻                                                                                                 | HELIPAD AT EXPLORATORY STUDIES FACILITY (ESF) - Highlight text to add to the query. Clear                                                                                                    |
| Build field queries:<br>Field: title Add<br>Value: Add<br>Remove / Remove all<br>title:facility<br>23 results match                            | Department of Energy Yucca Mountain Site Characterization Project Office P. 0. Box<br>98808<br>Las Vegas, NV 89193-8608 WBS 1.2.7<br>QA: N/A<br>JAN 2 9 1993<br><i. characterization="" dale="" for="" foust="" mountain="" officer="" project="" project<br="" site="" technical="" yucca="">TRW Environmental Safety Systems, Inc. ATTN: Chuck Rivkin Valley Bank Center, Suite<br/>P-110<br/>101 Convention Center Drive Las Vegas, NV 89109<br/>HELIPAD AT EXPLORATORY STUDIES FACILITY (E8F)<br/>During your design of the ESF, please consider the design and construction of a helipad<br/>to be used for an emergance medical execution belicater.</i.> |
|                                                                                                    | If you have any questions, please contact Russell B. Baumeister at (702) 295-5871.<br>Winfred A. Wilson<br>YMP:RBB-2259 Site Manager<br>cc: R. E. Davis, RSN, Mercury, NV, M/S 717 A. C. Robison, YMP, NV J. M. Replogle,                                                                                                    |
|                                                                                                    | Collapse AND Search AND NOT Search OR Search Close                                                                                                    |

\*\*\*\*\*

\*\*\*\*\*\*\*